# Konfigurieren von FlexVPN: AnyConnect IKEv2-Remote-Zugriff mit lokaler Benutzerdatenbank

## Inhalt

Einleitung Voraussetzungen Anforderungen Verwendete Komponenten Hintergrundinformationen Netzwerkdiagramm Konfigurieren Authentifizierung und Autorisierung von Benutzern mit der lokalen Datenbank Deaktivieren Sie die AnyConnect-Download-Funktion (optional). Bereitstellung von AnyConnect XML-Profilen Kommunikationsfluss IKEv2- und EAP-Austausch Überprüfung Fehlerbehebung

## Einleitung

Dieses Dokument beschreibt die Konfiguration eines Cisco IOS®/XE-Headends für den Zugriff über AnyConnect IKEv2/EAP-Authentifizierung mit lokaler Benutzerdatenbank.

## Voraussetzungen

### Anforderungen

Cisco empfiehlt, dass Sie über Kenntnisse in folgenden Bereichen verfügen:

• IKEv2-Protokoll

### Verwendete Komponenten

Die Informationen in diesem Dokument basierend auf folgenden Software- und Hardware-Versionen:

- Cisco Cloud Services Router mit Cisco IOS® XE 16.9.2
- AnyConnect-Client Version 4.6.03049, der unter Windows 10 ausgeführt wird

Die Informationen in diesem Dokument beziehen sich auf Geräte in einer speziell eingerichteten Testumgebung. Alle Geräte, die in diesem Dokument benutzt wurden, begannen mit einer gelöschten (Nichterfüllungs) Konfiguration. Wenn Ihr Netzwerk in Betrieb ist, stellen Sie sicher, dass Sie die möglichen Auswirkungen aller Befehle kennen.

## Hintergrundinformationen

AnyConnect-EAP wird auch als Aggregat-Authentifizierung bezeichnet und ermöglicht es einem Flex Server, den AnyConnect-Client über die proprietäre AnyConnect-EAP-Methode von Cisco zu authentifizieren.

Im Gegensatz zu standardbasierten Extensible Authentication Protocol (EAP)-Methoden wie EAP-Generic Token Card (EAP-GTC), EAP-Message Digest 5 (EAP-MD5) usw. funktioniert der Flex Server nicht im EAP-Passthrough-Modus.

Die gesamte EAP-Kommunikation mit dem Client endet auf dem Flex Server, und der erforderliche Sitzungsschlüssel für die Erstellung der AUTH-Nutzlast wird lokal vom Flex Server berechnet.

## Der Flex Server muss sich gegenüber dem Client mit Zertifikaten entsprechend der IKEv2 RFC authentifizieren.

Die lokale Benutzerauthentifizierung wird jetzt auf dem Flex Server unterstützt, und die Remote-Authentifizierung ist optional.

Dies ist ideal für kleinere Bereitstellungen mit weniger Remote-Benutzern und in Umgebungen ohne Zugriff auf einen externen AAA-Server (Authentication, Authorization, and Accounting).

Für umfangreiche Bereitstellungen und in Szenarien, in denen benutzerspezifische Attribute gewünscht werden, wird jedoch weiterhin empfohlen, einen externen AAA-Server für die Authentifizierung und Autorisierung zu verwenden.

Die AnyConnect-EAP-Implementierung ermöglicht die Verwendung von Radius für Remote-Authentifizierung, -Autorisierung und -Accounting.

### Netzwerkdiagramm

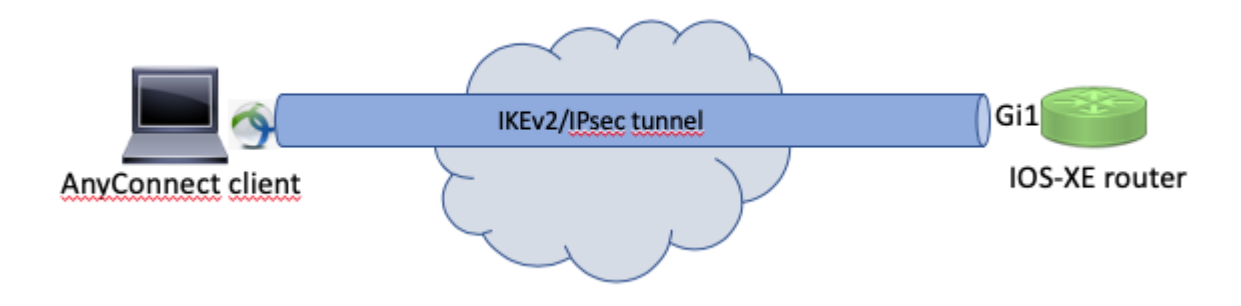

## Konfigurieren

#### Authentifizierung und Autorisierung von Benutzern mit der lokalen Datenbank

**Hinweis**: Um Benutzer anhand der lokalen Datenbank auf dem Router zu authentifizieren, muss EAP verwendet werden. Um EAP verwenden zu können, muss die lokale Authentifizierungsmethode jedoch rsa-sig sein. Der Router benötigt daher ein entsprechendes Zertifikat, das auf dem Router installiert ist, und es darf sich nicht um ein selbstsigniertes Zertifikat handeln.

Beispielkonfiguration für die lokale Benutzerauthentifizierung, Remote-Benutzer- und Gruppenautorisierung und Remote-Accounting.

Schritt 1: Aktivieren Sie AAA, konfigurieren Sie Authentifizierungs-, Autorisierungs- und

Abrechnungslisten, und fügen Sie der lokalen Datenbank einen Benutzernamen hinzu:

```
aaa new-model
!
aaa authentication login a-eap-authen-local local
aaa authorization network a-eap-author-grp local
!
username test password cisco123
```

Schritt 2: Konfigurieren Sie einen Vertrauenspunkt, der das Routerzertifikat enthalten soll. In diesem Beispiel wird der PKCS12-Dateiimport verwendet. Weitere Optionen finden Sie im PKI-Konfigurationsleitfaden (Public Key Infrastructure):

https://www.cisco.com/c/en/us/td/docs/ios-xml/ios/sec\_conn\_pki/configuration/xe-3s/sec-pki-xe-3s-book/sec-cert-enroll-pki.html

Router(config)# crypto pki import IKEv2-TP pkcs12 bootflash:IKEv2-TP.p12 password cisco123

Schritt 3: Definieren Sie einen lokalen IP-Pool, um AnyConnect VPN-Clients Adressen zuzuweisen:

ip local pool ACPOOL 192.168.10.5 192.168.10.10

Schritt 4: Erstellen Sie eine lokale IKEv2-Autorisierungsrichtlinie:

crypto ikev2 authorization policy ikev2-auth-policy pool ACPOOL dns 10.0.1.1

Schritt 5 (optional). Erstellen des gewünschten IKEv2-Angebots und der gewünschten IKEv2-Richtlinie Wenn diese Option nicht konfiguriert ist, werden intelligente Standardeinstellungen verwendet:

```
crypto ikev2 proposal IKEv2-prop1
encryption aes-cbc-256
integrity sha256
group 14
!
crypto ikev2 policy IKEv2-pol
proposal IKEv2-prop1
```

Schritt 6: AnyConnect-Profil erstellen

**Hinweis**: Das AnyConnect-Profil muss auf dem Client-Computer bereitgestellt werden. Weitere Informationen finden Sie im nächsten Abschnitt.

Konfigurieren Sie das Client-Profil mit dem AnyConnect Profile Editor, wie im Bild gezeigt:

| AnyConnect Profile Editor -                                                                                                    | VPN                                                                              |              |            |                    |      |          |  |  |  |
|----------------------------------------------------------------------------------------------------|----------------------------------------------------------------------------------|--------------|------------|--------------------|------|----------|--|--|--|
| File Help<br>VPN<br>Preferences (Part 1)<br>Preferences (Part 2)<br>Backup Servers<br>Certificate Pinning<br>Certificate Matching<br>Certificate Enrollment | Server List                                                                      |              |            |                    |      |          |  |  |  |
|                                                                                                    | Profile: Untitled                                                                |              |            |                    |      |          |  |  |  |
|                                                                                                    | Hostname                                                                         | Host Address | User Group | Backup Server List | SCEP | Mobile S |  |  |  |
|                                                                                                    | - Hostinanic                                                                     | Host Houress |            |                    |      |          |  |  |  |
| Mobile Policy                                                                                                    |                                                                                  |              |            |                    |      | _        |  |  |  |
|                                                                                                    |                                                                                  |              |            |                    |      |          |  |  |  |
|                                                                                                    |                                                                                  |              |            |                    |      |          |  |  |  |
|                                                                                                    | Note: it is highly recommended that at least one server be defined in a profile. |              |            |                    |      |          |  |  |  |
|                                                                                                    |                                                                                  |              |            |                    |      | Edit     |  |  |  |
|                                                                                                    |                                                                                  |              |            |                    |      |          |  |  |  |
|                                                                                                    |                                                                                  |              |            |                    |      |          |  |  |  |
|                                                                                                    |                                                                                  |              |            |                    |      |          |  |  |  |
|                                                                                                    |                                                                                  |              |            |                    |      |          |  |  |  |
|                                                                                                    |                                                                                  |              |            |                    |      |          |  |  |  |
|                                                                                                    |                                                                                  |              |            |                    |      |          |  |  |  |
|                                                                                                    |                                                                                  |              |            |                    |      |          |  |  |  |
|                                                                                                    |                                                                                  |              |            |                    |      |          |  |  |  |
|                                                                                                    |                                                                                  |              |            |                    |      |          |  |  |  |
|                                                                                                    |                                                                                  |              |            |                    |      |          |  |  |  |
|                                                                                                    |                                                                                  |              |            |                    |      |          |  |  |  |
|                                                                                                    |                                                                                  |              |            |                    |      |          |  |  |  |
|                                                                                                    |                                                                                  |              |            |                    |      |          |  |  |  |
|                                                                                                    | <                                                                                |              |            |                    |      |          |  |  |  |
|                                                                                                    |                                                                                  |              | 👔 Help     |                    |      |          |  |  |  |

Klicken Sie auf "Hinzufügen", um einen Eintrag für das VPN-Gateway zu erstellen. Wählen Sie "IPsec" als "Primary Protocol" aus. Deaktivieren Sie die Option "ASA-Gateway".

#### Server List Entry

| Server | Load Balancing Server   | s SCEP    | Mobile | Certificate Pinning |      |                 |          |                                       |                             |
|--------|-------------------------|-----------|--------|---------------------|------|-----------------|----------|---------------------------------------|-----------------------------|
| Pri    | mary Server             |           |        |                     | Conr | ection Informa  | tion     |                                       |                             |
| [      | Display Name (required) | VPN I     | OS-XE  |                     | Prin | nary Protocol   | IPse     | c v                                   |                             |
| F      | QDN or IP Address       |           |        | User Group          |      | ASA gateway     |          |                                       |                             |
| [      | vpn.example.com         |           |        |                     | ]    | Auth Method [   | During I | IKE Negotiation                       | EAP-AnyConnect $\checkmark$ |
| c      | Group URL               |           |        |                     |      | IKE Identity (I | OS gat   | teway only)                           |                             |
|        | vpn.example.com         |           |        |                     |      |                 |          |                                       |                             |
|        | Backu                   | p Servers | 55     |                     |      |                 |          | Add<br>Move Up<br>Move Down<br>Delete |                             |
|        |                         |           |        | ОК                  | С    | ancel           |          |                                       |                             |

Profil speichern: FIle -> Speichern unter. Das XML-Äquivalent des Profils:

```
<?xml version="1.0" encoding="UTF-8"?>
<AnyConnectProfile xmlns="http://schemas.xmlsoap/encoding/" xmlns:xsi="http://www.w3.org/2001/XMLSchema-</pre>
    <ClientInitialization>
        <UseStartBeforeLogon UserControllable="true">false</UseStartBeforeLogon>
        <AutomaticCertSelection UserControllable="true">false</AutomaticCertSelection>
        <ShowPreConnectMessage>false</ShowPreConnectMessage>
        <CertificateStore>All</CertificateStore>
        <CertificateStoreMac>All</CertificateStoreMac>
        <CertificateStoreOverride>false</CertificateStoreOverride>
        <ProxySettings>Native</ProxySettings>
        <AllowLocalProxyConnections>true</AllowLocalProxyConnections>
        <AuthenticationTimeout>12</AuthenticationTimeout>
        <AutoConnectOnStart UserControllable="true">false</AutoConnectOnStart>
        <MinimizeOnConnect UserControllable="true">true</MinimizeOnConnect>
        <LocalLanAccess UserControllable="true">false</LocalLanAccess>
        <DisableCaptivePortalDetection UserControllable="true">false</DisableCaptivePortalDetection>
        <ClearSmartcardPin UserControllable="true">true</ClearSmartcardPin>
        <IPProtocolSupport>IPv4, IPv6</IPProtocolSupport>
        <AutoReconnect UserControllable="false">true
```

```
<AutoReconnectBehavior UserControllable="false">ReconnectAfterResume</AutoReconnectBehavior
        </AutoReconnect>
        <AutoUpdate UserControllable="false">true</AutoUpdate>
        <RSASecurIDIntegration UserControllable="false">Automatic</RSASecurIDIntegration>
        <WindowsLogonEnforcement>SingleLocalLogon</WindowsLogonEnforcement>
        <WindowsVPNEstablishment>LocalUsersOnly</WindowsVPNEstablishment>
        <AutomaticVPNPolicy>false</AutomaticVPNPolicy>
        <PPPExclusion UserControllable="false">Disable
            <PPPExclusionServerIP UserControllable="false"></PPPExclusionServerIP>
        </PPPExclusion>
        <EnableScripting UserControllable="false">false</EnableScripting>
        <EnableAutomaticServerSelection UserControllable="false">false
            <AutoServerSelectionImprovement>20</AutoServerSelectionImprovement>
            <AutoServerSelectionSuspendTime>4</AutoServerSelectionSuspendTime>
        </EnableAutomaticServerSelection>
        <RetainVpnOnLogoff>false
        </RetainVpnOnLogoff>
        <AllowManualHostInput>true</AllowManualHostInput>
    </ClientInitialization>
    <ServerList>
        <HostEntrv>
            <HostName>VPN IOS-XE</HostName>
            <HostAddress>vpn.example.com</HostAddress>
            <PrimaryProtocol>IPsec
                <StandardAuthenticationOnly>true
                    <AuthMethodDuringIKENegotiation>EAP-AnyConnect</AuthMethodDuringIKENegotiation>
                </StandardAuthenticationOnly>
            </PrimaryProtocol>
        </HostEntry>
    </ServerList>
</AnyConnectProfile>
```

**Hinweis:** AnyConnect verwendet '\*\$AnyConnectClient\$\*' als Standard-IKE-Identität des Typs Schlüssel-ID. Diese Identität kann jedoch im AnyConnect-Profil manuell geändert werden, um den Bereitstellungsanforderungen zu entsprechen.

**Hinweis**: Um das XML-Profil auf den Router hochzuladen, ist Cisco IOS® XE 16.9.1 oder höher erforderlich. Wenn ältere Versionen der Cisco IOS® XE-Software verwendet werden, muss die Funktion zum Herunterladen von Profilen auf dem Client deaktiviert werden. Weitere Informationen finden Sie im Abschnitt "Deaktivieren der AnyConnect-Downloader-Funktion".

Laden Sie das erstellte XML-Profil in den Flash-Speicher des Routers hoch, und definieren Sie das Profil:

crypto vpn anyconnect profile acvpn bootflash:/acvpn.xml

Hinweis: Der für das XML-Profil von AnyConnect verwendete Dateiname lautet acvpn.xml.

Schritt 7. Erstellen Sie ein IKEv2-Profil für die AnyConnect-EAP-Methode der Client-Authentifizierung.

```
match identity remote key-id *$AnyConnectClient$*
authentication local rsa-sig
authentication remote anyconnect-eap aggregate
pki trustpoint IKEv2-TP
aaa authentication anyconnect-eap a-eap-authen-local
aaa authorization group anyconnect-eap list a-eap-author-grp ikev2-auth-policy
aaa authorization user anyconnect-eap cached
virtual-template 100
anyconnect profile acvpn
```

**Hinweis:** Die Konfiguration der Remote-Authentifizierungsmethode vor der lokalen Authentifizierungsmethode wird von der CLI akzeptiert, wird jedoch nicht auf Versionen wirksam, die nicht die Korrektur für die Erweiterungsanforderung aufweisen Cisco Bug-ID <u>CSCvb29701</u>, wenn die Remote-Authentifizierungsmethode eap ist. Wenn bei diesen Versionen die EAP-Konfiguration als Remote-Authentifizierungsmethode verwendet wird, stellen Sie sicher, dass die lokale Authentifizierungsmethode zuerst als rsa-sig konfiguriert wird. Dieses Problem tritt bei keiner anderen Form der Remote-Authentifizierung auf.

**Hinweis:** Bei Codeversionen, die von der Cisco Bug-ID <u>CSCvb24236</u> betroffen sind, kann nach der Konfiguration der Remote-Authentifizierung vor der lokalen Authentifizierung die Remote-Authentifizierungsmethode auf diesem Gerät nicht mehr konfiguriert werden. Führen Sie ein Upgrade auf eine Version durch, die dieses Problem behebt.

Schritt 8: Deaktivieren Sie die HTTP-URL-basierte Zertifikatssuche und den HTTP-Server auf dem Router:

no crypto ikev2 http-url cert
no ip http server
no ip http secure-server

**Hinweis**: *Überprüfen Sie in* <u>diesem Dokument</u>, ob Ihre Router-Hardware die NGE-Verschlüsselungsalgorithmen unterstützt (im vorherigen Beispiel wurden NGE-Algorithmen verwendet). Andernfalls schlägt die IPSec SA-Installation auf der Hardware in der letzten Verhandlungsphase fehl.

Schritt 9. Definieren der Verschlüsselungs- und Hash-Algorithmen, die zum Schutz von Daten verwendet werden

crypto ipsec transform-set TS esp-aes 256 esp-sha256-hmac mode tunnel

Schritt 10. Erstellen Sie ein IPSec-Profil:

```
crypto ipsec profile AnyConnect-EAP
set transform-set TS
set ikev2-profile AnyConnect-EAP
```

Schritt 11. Konfigurieren Sie eine Loopback-Schnittstelle mit einigen Dummy-IP-Adressen. Die Virtual-Access-Schnittstellen leihen sich die IP-Adresse daraus.

interface loopback100
 ip address 10.0.0.1 255.255.255

Schritt 12: Konfigurieren einer virtuellen Vorlage (ordnen Sie die Vorlage dem IKEv2-Profil zu)

```
interface Virtual-Template100 type tunnel
ip unnumbered Loopback100
ip mtu 1400
tunnel mode ipsec ipv4
tunnel protection ipsec profile AnyConnect-EAP
```

Schritt 13 (optional). Standardmäßig wird der gesamte Datenverkehr vom Client über den Tunnel gesendet. Sie können Split-Tunnel konfigurieren, der nur ausgewählten Datenverkehr durch den Tunnel leitet.

```
ip access-list standard split_tunnel
  permit 10.0.0.0 0.255.255.255
!
crypto ikev2 authorization policy ikev2-auth-policy
  route set access-list split_tunnel
```

Schritt 14 (optional). Wenn der gesamte Datenverkehr durch den Tunnel fließen muss, konfigurieren Sie NAT, um die Internetverbindung für Remote-Clients zu ermöglichen.

```
ip access-list extended NAT
  permit ip 192.168.10.0 0.0.0.255 any
!
ip nat inside source list NAT interface GigabitEthernet1 overload
!
interface GigabitEthernet1
ip nat outside
!
interface Virtual-Template 100
ip nat inside
```

#### Deaktivieren Sie die AnyConnect-Download-Funktion (optional).

Dieser Schritt ist nur erforderlich, wenn die Cisco IOS® XE-Softwareversion älter als 16.9.1 verwendet wird. Vor Cisco IOS® XE 16.9.1 war die Möglichkeit zum Hochladen des XML-Profils auf den Router nicht verfügbar. Der AnyConnect-Client versucht nach erfolgreicher Anmeldung standardmäßig, das XML-Profil herunterzuladen. Wenn das Profil nicht verfügbar ist, schlägt die Verbindung fehl. Als

Problemumgehung ist es möglich, die Download-Funktion für AnyConnect-Profile auf dem Client selbst zu deaktivieren. Dazu kann die Datei wie folgt geändert werden:

For Windows: C:\ProgramData\Cisco\Cisco AnyConnect Secure Mobility Client\AnyConnectLocalPolicy.xml

For MAC OS:
/opt/cisco/anyconnect/AnyConnectLocalPolicy.xml

Die Option "BypassDownloader" ist auf "true" gesetzt, z. B.:

```
<?xml version="1.0" encoding="UTF-8"?>
<AnyConnectLocalPolicy xmlns="http://schemas.xmlsoap/encoding/" xmlns:xsi="http://www.w3.org/2001/XMLSchemas.xmlsoap/encoding/" xmlns:xsi="http://www.w3.org/2001/XMLSchemas.xmlsoap/encoding/" xmlns:xsi="http://www.w3.org/" xmlsoap/encoding/" xmlsoap/encoding/" xmlsoap/encoding/" xmlsoap/encoding/" xmlsoap/encoding/" xmlsoap/" xmlsoap/" xmlso
xmlsoap/" xmlsoap/" xmlsoap/" xmlsoap/" xmlsoap/" xmlsoap/" xmlsoap/" xmlsoap/" xmlsoap/" xmlsoap/" xmlsoap/" xm
<BypassDownloader>true</BypassDownloader>
<EnableCRLCheck>false</EnableCRLCheck>
<ExcludeFirefoxNSSCertStore>false</ExcludeFirefoxNSSCertStore>
<ExcludeMacNativeCertStore>false</ExcludeMacNativeCertStore>
<ExcludePemFileCertStore>false</ExcludePemFileCertStore>
<ExcludeWinNativeCertStore>false</ExcludeWinNativeCertStore>
<FipsMode>false</FipsMode>
<RestrictPreferenceCaching>false</RestrictPreferenceCaching>
<RestrictTunnelProtocols>false</RestrictTunnelProtocols>
<RestrictWebLaunch>false</RestrictWebLaunch>
<StrictCertificateTrust>false</StrictCertificateTrust>
<UpdatePolicy>
<AllowComplianceModuleUpdatesFromAnyServer>true</AllowComplianceModuleUpdatesFromAnyServer>
<AllowISEProfileUpdatesFromAnyServer>true</AllowISEProfileUpdatesFromAnyServer>
<AllowServiceProfileUpdatesFromAnyServer>true</AllowServiceProfileUpdatesFromAnyServer>
<AllowSoftwareUpdatesFromAnyServer>true</AllowSoftwareUpdatesFromAnyServer>
<AllowVPNProfileUpdatesFromAnyServer>true</AllowVPNProfileUpdatesFromAnyServer></UpdatePolicy>
</AnyConnectLocalPolicy>
```

Nach der Änderung muss der AnyConnect-Client neu gestartet werden.

#### Bereitstellung von AnyConnect XML-Profilen

Nach der Neuinstallation von AnyConnect (ohne Hinzufügen von XML-Profilen) kann der Benutzer den FQDN des VPN-Gateways manuell in die Adressleiste des AnyConnect-Clients eingeben. Daraus ergibt sich die SSL-Verbindung zum Gateway. Der AnyConnect-Client versucht nicht, standardmäßig den VPN-Tunnel mit IKEv2/IPsec-Protokollen einzurichten. Aus diesem Grund muss das XML-Profil auf dem Client installiert sein, damit der IKEv2/IPsec-Tunnel mit dem Cisco IOS® XE VPN-Gateway eingerichtet werden kann.

Das Profil wird verwendet, wenn es in der Dropdown-Liste der AnyConnect-Adressleiste ausgewählt ist.

Der angezeigte Name entspricht dem Namen, der im Profil-Editor von AnyConnect unter "Anzeigename" angegeben wurde.

| Nisco AnyConnect Secure Mobility Client |                                         |   | — |         | $\times$        |  |
|-----------------------------------------|-----------------------------------------|---|---|---------|-----------------|--|
|                                         | VPN:<br>Ready to connect.<br>VPN IOS-XE | ~ |   | Connect |                 |  |
| <b>\$</b> (i)                           |                                         | _ |   | _       | altala<br>cisco |  |

Das XML-Profil kann manuell in diesem Verzeichnis abgelegt werden:

```
For Windows:
C:\ProgramData\Cisco\Cisco AnyConnect Secure Mobility Client\Profile
For MAC OS:
/opt/cisco/anyconnect/profile
```

Der AnyConnect-Client muss neu gestartet werden, damit das Profil in der GUI sichtbar wird. Es reicht nicht aus, das AnyConnect-Fenster zu schließen. Der Prozess kann neu gestartet werden, indem Sie mit der rechten Maustaste auf das AnyConnect-Symbol in der Windows-Taskleiste klicken und die Option "Beenden" auswählen:

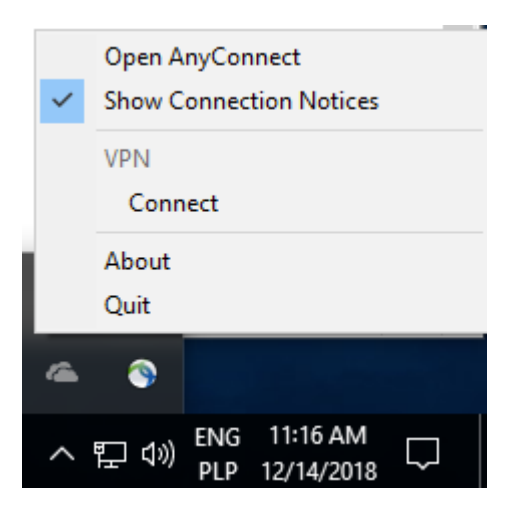

## Kommunikationsfluss

IKEv2- und EAP-Austausch

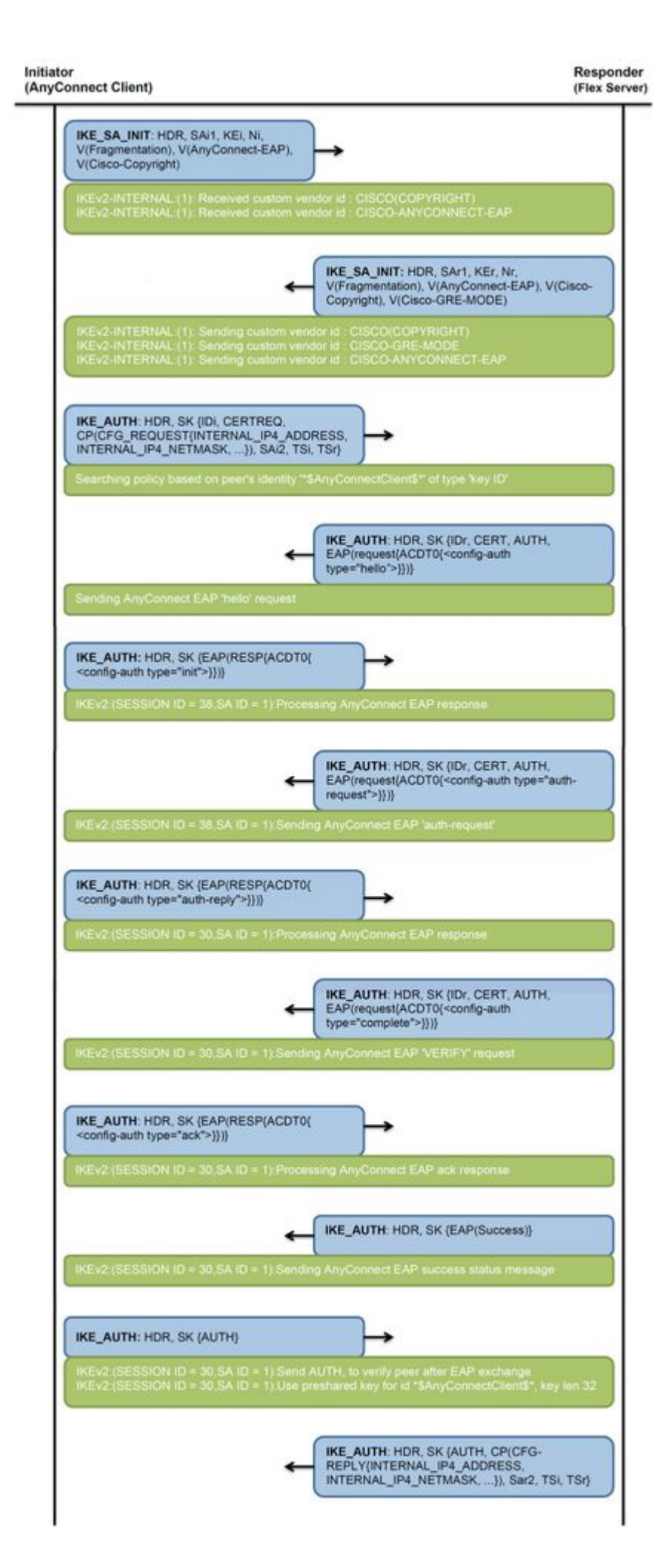

## Überprüfung

IPv4 Crypto IKEv2 SA

 Tunnel-id
 Local
 Remote
 fvrf/ivrf
 Status

 1
 192.0.2.1/4500
 192.0.2.100/50899
 192.0.2.100/50899

none/none READY Encr: AES-CBC, keysize: 256, PRF: SHA256, Hash: SHA256, DH Grp:14, Auth sign: RSA, Auth verify: Ar Life/Active Time: 86400/758 sec CE id: 1004, Session-id: 4 Status Description: Negotiation done Local spi: 413112E83D493428 Remote spi: 696FA78292A21EA5 Local id: 192.0.2.1 Remote id: \*\$AnyConnectClient\$\*

Remote EAP id: test

<---- username

Local req msg id: 0 Remote req msg id: 31 Local next msg id: 0 Remote next msg id: 31 Local req queued: 0 Remote req queued: 31 Local window: 5 Remote window: 1 DPD configured for 0 seconds, retry 0 Fragmentation not configured. Dynamic Route Update: disabled Extended Authentication not configured. NAT-T is detected outside Cisco Trust Security SGT is disabled

Assigned host addr: 192.168.10.8. <---- Assigned IP

Initiator of SA : No

! Check the crypto session information

Router# show crypto session detail

Crypto session current status

Code: C - IKE Configuration mode, D - Dead Peer Detection K - Keepalives, N - NAT-traversal, T - cTCP encapsulation X - IKE Extended Authentication, F - IKE Fragmentation R - IKE Auto Reconnect, U - IKE Dynamic Route Update S - SIP VPN

Interface: Virtual-Access1. <---- Virtual interface associated with the client

Profile: AnyConnect-EAP Uptime: 00:14:54 Session status: UP-ACTIVE Peer: 192.0.2.100 port 50899 fvrf: (none) ivrf: (none). <----- Public IP of the remote client Phase1\_id: \*\$AnyConnectClient\$\* Desc: (none) Session ID: 8 IKEv2 SA: local 192.0.2.1/4500 remote 192.0.2.100/50899 Active Capabilities:N connid:1 lifetime:23:45:06 IPSEC FLOW: permit ip 0.0.0.0/0.0.0 host 192.168.10.8 Active SAs: 2, origin: crypto map

Inbound: #pkts dec'ed 89

drop 0 life (KB/Sec) 4607990/2705.

<---- Packets received from the client

Outbound: #pkts enc'ed 2

drop 0 life (KB/Sec) 4607999/2705.

<---- Packets sent to the client

! Check the actual configuration applied for the Virtual-Acces interface associated with client

Router# show derived-config interface virtual-access 1.

Building configuration...

```
Derived configuration : 258 bytes

!

interface Virtual-Access1

ip unnumbered Loopback100

ip mtu 1400

ip nat inside

tunnel source 192.0.2.1

tunnel mode ipsec ipv4

tunnel destination 192.0.2.100

tunnel protection ipsec profile AnyConnect-EAP

no tunnel protection ipsec initiate

end
```

### Fehlerbehebung

Dieser Abschnitt enthält Informationen, die Sie zur Fehlerbehebung bei Ihrer Konfiguration verwenden

#### können.

1. IKEv2-Debugs zum Erfassen vom Headend:

debug crypto ikev2 debug crypto ikev2 packet debug crypto ikev2 error

2. AAA-Fehlersuche zur Anzeige der Zuweisung von lokalen und/oder Remote-Attributen:

debug aaa authorization debug aaa authentication

3. DART vom AnyConnect-Client.

#### Informationen zu dieser Übersetzung

Cisco hat dieses Dokument maschinell übersetzen und von einem menschlichen Übersetzer editieren und korrigieren lassen, um unseren Benutzern auf der ganzen Welt Support-Inhalte in ihrer eigenen Sprache zu bieten. Bitte beachten Sie, dass selbst die beste maschinelle Übersetzung nicht so genau ist wie eine von einem professionellen Übersetzer angefertigte. Cisco Systems, Inc. übernimmt keine Haftung für die Richtigkeit dieser Übersetzungen und empfiehlt, immer das englische Originaldokument (siehe bereitgestellter Link) heranzuziehen.